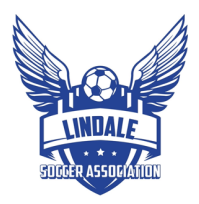

# Background Check, Safesport, and Printing you Risk Management Card

## **GotSport Login**

- <u>https://system.gotsport.com/</u>
- Your Email/UserID for GotSport is the same email you supplied when registered.
- If you forgot your password. Click Forgot Password to set up a password to log in.

### Background Check

• To complete your background check, please log into GotSport. Make sure to type the complete address as such: <u>https://system.gotsport.com/</u>.

https://www.ntxsoccer.org/assets/74/6/how\_to\_do\_a\_background\_check\_03-09-22.pdf

### Safesport

• To complete your Safesport, please log into GotSport. Make sure to type the complete address as such: <u>https://system.gotsport.com/</u>.

https://www.ntxsoccer.org/assets/74/6/how to do safesport - adults.pdf

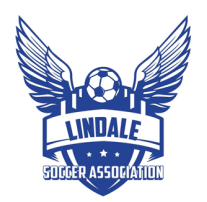

# Printing Risk Management Card (RMC)

- Please log into GotSport. Make sure to type the complete address as such: <u>https://system.gotsport.com/</u>.
- Click Dashboard to see the Requirements Section

| ૅિઉલ      | otSport        |                            |           |                   |                   |                         |       |           |         | •    | 2 |  |
|-----------|----------------|----------------------------|-----------|-------------------|-------------------|-------------------------|-------|-----------|---------|------|---|--|
| 🔁 Dashboa | ard  Account   | 🛗 Events                   | Reporting | 🍟 Team Management | ≓ Team Scheduling | A Program Registrations | Forms | 🛱 Referee | 🚠 Far   | nily | ( |  |
|           |                | <b>ale SA</b><br>E, TX, US |           |                   |                   |                         |       |           |         |      |   |  |
|           | Requirements   |                            |           | Requirements      |                   |                         |       |           |         |      |   |  |
|           | Available Form | าร                         |           | USYS Requirements | Rolling           | 22/23                   | 23/24 |           |         |      |   |  |
|           | Roles          |                            |           | Background Check  | Not/Applicable    | Fulfilled               | Expir | ed        | Details |      |   |  |
|           |                |                            |           | Safe Sport        | Not/Applicable    | Fulfilled               | Expir | ed        | Details |      |   |  |
|           |                |                            |           |                   |                   |                         |       |           |         |      |   |  |
| ⑦ Supp    | port           |                            |           |                   |                   |                         |       |           |         |      |   |  |

• Make sure both your Background Check and Safe Sport show Fulfilled for the current Soccer year (Fall year/ Spring Year)

| Requirements      |                |           |         |         |
|-------------------|----------------|-----------|---------|---------|
| USYS Requirements | Rolling        | 22/23     | 23/24   |         |
| Background Check  | Not/Applicable | Fulfilled | Expired | Details |
| Safe Sport        | Not/Applicable | Fulfilled | Expired | Details |
|                   |                |           |         |         |

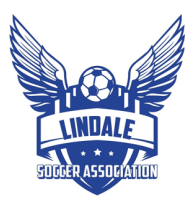

- Click on the hyperlinked text "Background Check" (shown in green above)
- This will redirect you to the RMC.
- It will look like the image below. This is the card that is required and must be printed and worn at games.

|                               | North Texas S     | occer Association |       |
|-------------------------------|-------------------|-------------------|-------|
| TOWTING PASSION FOR THE GAME" | Risk Manage       | ement Program     | YOUTH |
|                               | RM NUMBER:        | #######           |       |
|                               | NAME:             | Jay White         |       |
|                               | ADDRESS:          | 123 Main St       |       |
| C                             | CITY, STATE, ZIP: | Lindale, TX, 7577 | 1     |
|                               | CLUB/LEAGUE:      | Lindale SA        |       |
|                               | STATUS:           | approved          |       |
|                               | SUBMITTED:        | 08/24/2022        |       |
| EX                            | PIRATION DATE:    | 05/31/2023        |       |

• Print this page and then trim to size.

#### **Troubleshooting GotSport**

• If either Background Check or Safe Sport show "Required" or "Incomplete" you need to complete that step or you have missed something

#### Background Check is not marked "Fulfilled"

- a) You have not completed your background check, please complete that step.
- b) You have filled out the background check form, but it has not yet returned as "Passed".

#### SafeSport is not marked "Fulfilled"

a) You have not completed your required SafeSport course.

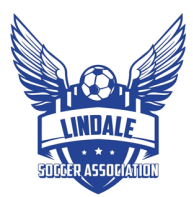

#### My Courses

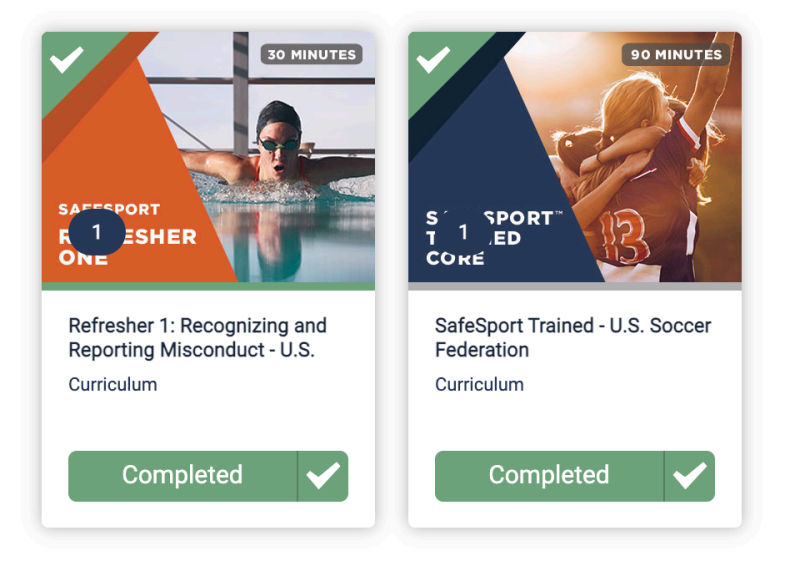

- b) You have not uploaded your SafeSport Certificate.
  - a. Click on Details on the SafeSport Line

| USYS Requirements | Rolling        | 22/23     | 23/24   |         |
|-------------------|----------------|-----------|---------|---------|
| Background Check  | Not/Applicable | Fulfilled | Expired | Details |
| Safe Sport        | Not/Applicable | Fulfilled | Expired | Details |

b. Put your Certificate Completed Code in and Check record.

| Status                     |                               | 22/23: Fulfilled | 23/24: Require |
|----------------------------|-------------------------------|------------------|----------------|
| Completed On: 2022         | -08-29                        |                  |                |
|                            |                               |                  | Start Course   |
| Already completed this co  | urse?                         |                  |                |
| Press check records buttor | below to search for SafeSport | records.         |                |
|                            |                               |                  |                |
|                            |                               |                  |                |

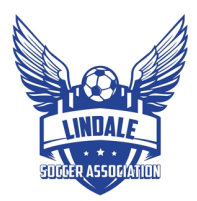

c. Completed Code is in Red below

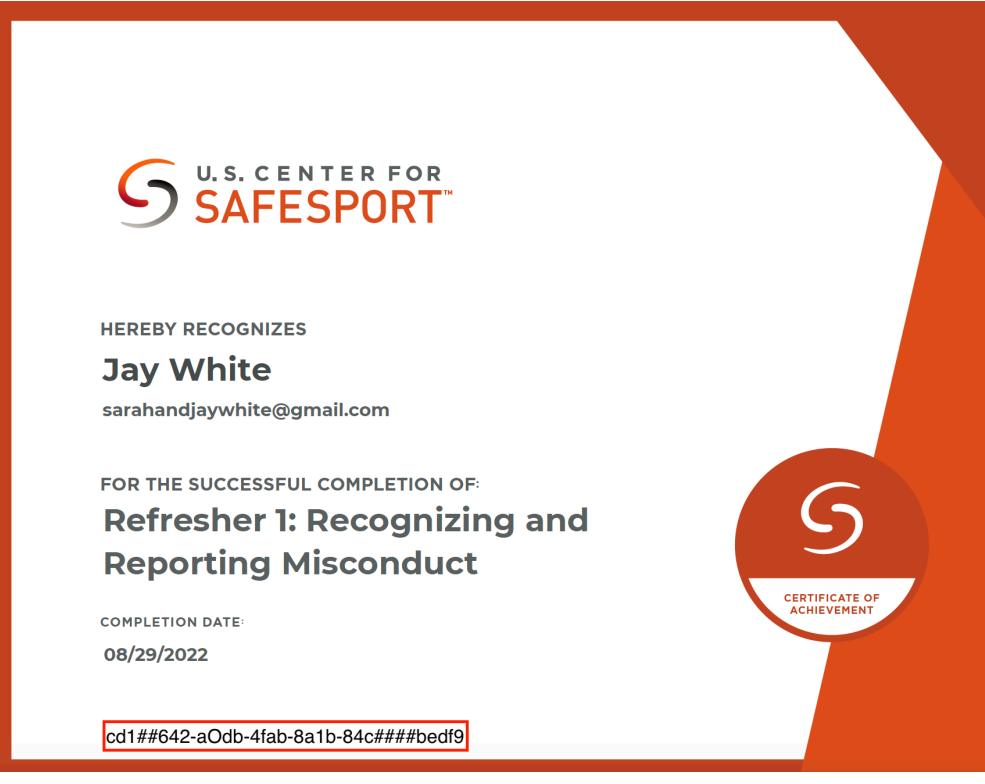